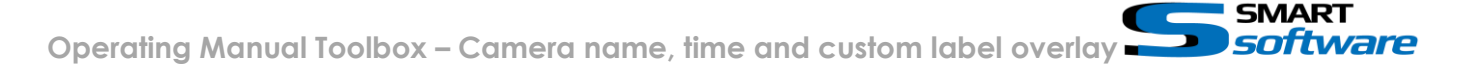

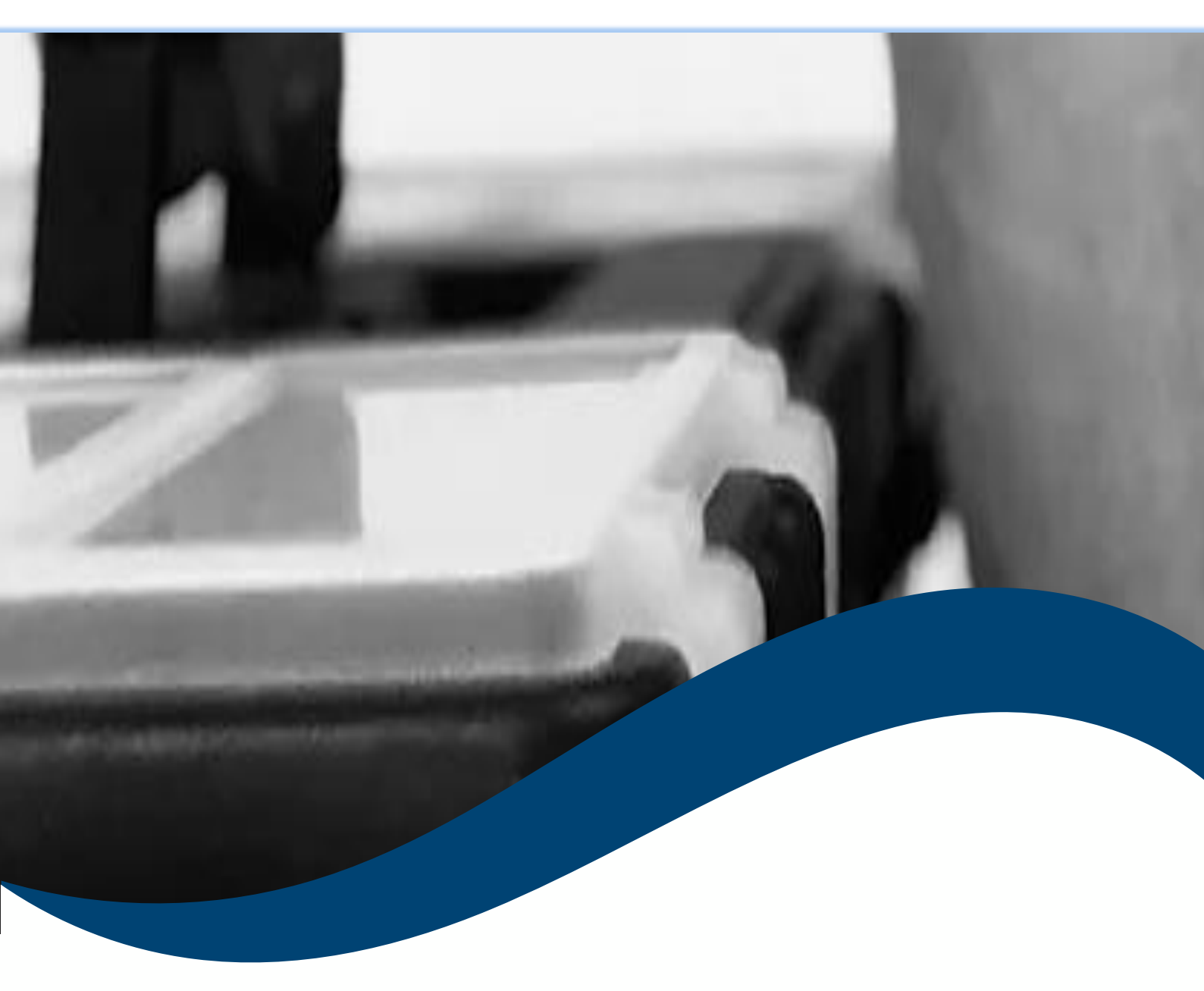

# SMART toolbox Manual Camera name, time and custom label overlay

| 1 | G   | eneral Information                                  | . 2 |
|---|-----|-----------------------------------------------------|-----|
| 2 | In  | stallation                                          | . 2 |
| 3 | U   | sing the Camera name, time and custom label overlay | . 3 |
|   | 3.1 | Configuration of the Label overlays                 | . 3 |
|   | 3.2 | See the Overlay Layouts on the Views                | . 5 |

## 1 General Information

MIP (Milestone Integration Platform) plugins and applications are dynamically loaded from the Milestone applications and services, which allows a simple installation and use.

The Smart Camera name, time and custom label overlay plugin is part of the Smart Toolbox suite, which is running on the Smart Client.

## 2 Installation

The installation of the all Toolbox Plug-ins are described in the Toolbox Installation Document which is valid for all the Plugins inside the Toolbox.

Please note, that the Smart Camera name, time and custom label overlay is running on the Smart Client and needs the two Step installation:

# → Server Side Installation → Download from Download Manager and Client Side Installation

After the Client Side installation, the Smart Camera name, time and custom label overlay is ready for use in the Smart Client.

#### 3 Using the Camera name, time and custom label overlay

The Smart Camera name, time and custom label overlay allows you set different labels on the Live and Playback Camera view item.

#### 3.1 Configuration of the Label overlays

07.06.2021 14:06:05 🔶 😧 📍 Settings Use the Settings in the upper right corner to open the Camera Image Toggle the **Overlay Options Dialog:** Toggle simplified or advanced mode Settings П × Application License: Demo - Unlimited Vers. 2.0.0.0 Smart Camera Name Overlay Settings Panes Enable Camera Name Overlays on this Smart Client Functions Δ Opacity Text Timeline Top Cente Top Right O Top Left Background Forground Export Bottom Left Bottom
Center Bottor Right Background Preview Smart map Search Joystick Date Time Overlay Settings Keyboard Enable actual Date and Time Overlays on this Smart Client Opacity Access Control Text: B Top
Cente O Top Right Top Left Smart Layout creator Forground Bottom Left Bottom
Center Botto Right Bosch KBD Options Background 07.06.2021 16:42:44 Smart RC Display Controlle Smart RC Options Custom Labels: Enable Custom Labels Overlay Alarm Manager Custom Labels Clubcam Parkplatz Advanced Language Close Help

- A Enable the Camera name overlay if you want to have the Name overlay displayed. Use the Location, Font, For- and Background Color buttons to set the appearance of the Overlay.
- B Enable the Date Time overlay if you want to have the Live/Playback Date Time overlay displayed. Use the Location, Font, For- and Background Color buttons to set the appearance of the Overlay.

C Enable Custom Labels overlay and press the "Custom Label" Button to configure the Labels for the desired Cameras:

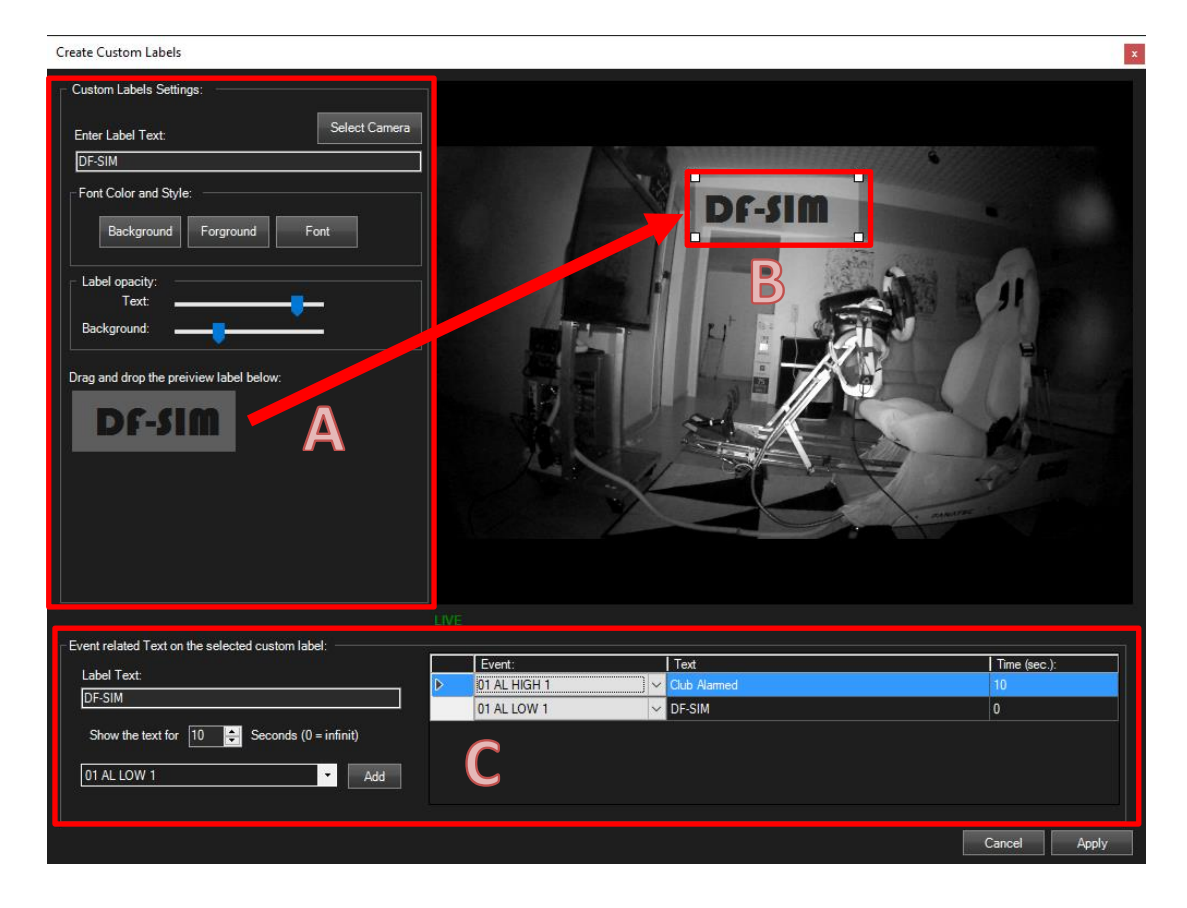

- A Select the Camera you want to set a Custom overlay. Set the Default Text, Colors, Font and Opacity and drag and drop the Preview Label from [A] into the Live Image [B].
- B Drag and move the Label for correct positioning. Use the "Font" Button and adjust the size of the Label by setting its font size.
- C Using the configuration part in [C] you are able to change the text of the selected Label by Event. Set the time for how long the Text should be shown before its going back to its default. The Time value of "0" will set the Text till a new Event is changing it or the view is changed.

#### 3.2 See the Overlay Layouts on the Views

The following shows the Overlays in action. The Custom Label is changed, when the configured Event is triggered:

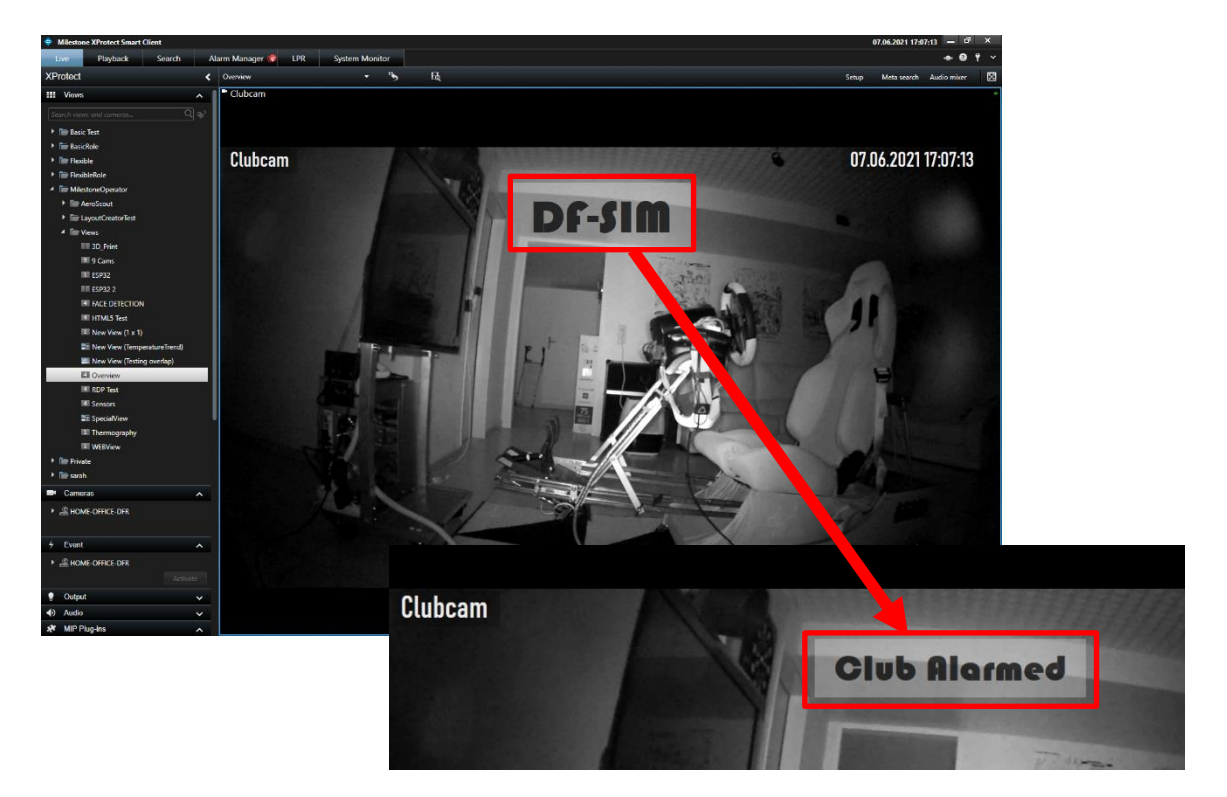

#### Please note:

Use the Header Settings from the options if you want to remove the Header of the Camera view item.

#### Contact:

EET (Schweiz) GmbH Bösch 108 CH-6331 Hünenberg Switzerland Phone: +41 41 785 13 13

Mail: <u>security@eetgroup.ch</u> Web: <u>https://smart.eetsecurity.ch</u>